PANDUAN

# CARA MENGECEK DATA INDUK PADA LAMAN PDDIKTI

UNIT PELAKSANA TEKNIS TEKNOLOGI INFORMASI DAN KOMUNIKASI

UNIVERSITAS HALU OLEO

Pddikti.kemdikbud.go.id @ @ ☆ □  $\rightarrow$ đ PDDikti Bersaria Data Wujudkan Pendidikan Tinggi Bermutu Q Keyword : [Nama PT] [N PUBLIKAS Pastikan Data Anda terdaftar pada PDDikti PDDikti dalam angka ☆■ inder 📩 ..... . . \* 9,421,564 Mahasiswa 309,180 Dosen 20 : 21.58% Ø 10 888 107.49% 4,575 Perguruan Tinggi 39,999 Program Studi 5

## 1. Akses Link https://pddikti.kemdikbud.go.id

#### 2. Klik kotak pencarian

| pddikti.kemdikbud.go.id |                                                                                                    |                                                                 |                                                                                                    |                                                                                                    | QE | ☆ |
|-------------------------|----------------------------------------------------------------------------------------------------|-----------------------------------------------------------------|----------------------------------------------------------------------------------------------------|----------------------------------------------------------------------------------------------------|----|---|
|                         | BERANDA TENTANS PODICTI ST                                                                                                    | Data Wujudkan<br>n Tinggi Bermutu<br>ATISTIK V PUBLIKASI KONTAK | Keyword : [Nama PT] [Nama Prodi] [Nam<br>VERIFIKASI HP LOGIN &                                                              | na MHS] (Nama Dosen] [NIM] [NIDN].                                                                                                 |    |   |
|                         | radiator Kinorgi Ulama Po<br>indikator Kinorgi Ulama Po<br>indikator Kinorgi Ulama Po<br>ind | stikan Data Anda ta                                             | erdaftar pada PDDikti<br>PODet data<br>Opener<br>Josen<br>Josen<br>Liptica<br>Josen<br>Liptica<br>Josen<br>Liptica<br>Josen | m angka<br>Territoria<br>Argana<br>Mahasiwa<br>Dipologiana<br>Argana<br>Mahasiwa<br>Sagana<br>Sagana<br>Sagana<br>Sagana<br>Sagana |    |   |

### 3. Klik pencarian spesifik

| n pddikti.kemdikbud.go.id                                                                                                    |  |
|----------------------------------------------------------------------------------------------------|--|
| Q. Cari                                                                                                    |  |
| Centrio pencatian :<br>budi universitas gajah mada atau budi statistika universitas gadjah mada<br><u>Pencatian Socialik</u>                                                                                                    |  |
| Indikator Koreja Utama Perganaan Tingar                                                                                                    |  |
| Lukas mediga pekejan yang<br>kryak di katangas<br>Brata capala<br>Kata capala<br>Kata capa                                                                                         |  |
| Doven berkvijslan of har kampus<br>Reza capier<br>Intra capier                                                                                                    |  |
| Real logi doon<br>Signatura angarak da dagat                                                                                                    |  |
| retognis international<br>retornis copies<br>rest risk<br>rest risk<br>risk<br>risk<br>ri<br>risk<br>ri<br>risk<br>ri<br>risk |  |
|                                                                                                    |  |

4. Isi data pencarian

| Penc                      | arian Spesifik                      |
|---------------------------|-------------------------------------|
| Pilih kate                | gori pencarian* :                   |
| Data Mahasiswa            | ~                                   |
| Nomor Induk Mahasiswa** : | Nama** :                            |
| 11115442                  | Budiman                             |
| Nama Perguruan Tinggi :   | Nama Program Studi :                |
| Perguruan Tinggi*         | Silahkan pilih Perguruan Tinggi 🗸 🗸 |
| I'm not a robot           | 6                                   |

### 5. Pada hasil pencarian klik nama

| PDDikti Ber                                 | sama Data Wujudkan<br>didikan Tinggi Bermutu | Q Keyword :          | [Nama PT] [Nama Prodi] [Nama MHS | ] [Nama Dosen] [NIM] [NIDN], |
|---------------------------------------------|----------------------------------------------|----------------------|----------------------------------|------------------------------|
| BERANDA TENTANG PDDIKTI 🗸                   | STATISTIK 🗸 PUBLIKASI                        | KONTAK VERIFIKASI HP | LOGIN                            |                              |
| Search Result Beranda < Search Result for : |                                              |                      | 9                                |                              |

### Hasil Pencarian

| Nama                     |                                                    | Perguruan Tinggi     |               |                    | Prodi                                  |        |
|--------------------------|----------------------------------------------------|----------------------|---------------|--------------------|----------------------------------------|--------|
| -                        |                                                    | Universitas Hału Ole | 0             |                    | knologi                                |        |
|                          |                                                    |                      |               |                    |                                        |        |
| Cek Data                 |                                                    |                      |               |                    |                                        |        |
|                          | lersama Data Wujudkan<br>lendidikan Tinggi Bermutu |                      | Q Keyword :   | [Nama PT] [Nama Pr | rodi] [Nama MHS] [Nama Dosen] [NIM] [I | NIDN]. |
| ERANDA TENTANG PDDIKTI 🗸 | STATISTIK 🗸                                        | PUBLIKASI KONTAK     | VERIFIKASI HP | LOGIN 🔒            |                                        |        |

| Data Mahasiswa           | 関 |  |
|--------------------------|---|--|
| Beranda < Data Mahasiswa |   |  |

| Biodata Mahasiswa         |   |                       |
|---------------------------|---|-----------------------|
| Nama                      | 1 |                       |
| Jenis Kelamin             | 1 | Perempuan             |
| Perguruan Tinggi          | 1 | Universitas Halu Oleo |
| Program Studi             | 1 | Agroteknologi         |
| Jenjang                   | 1 | 51                    |
| Nomor Induk Mahasiswa     | 1 | 04004                 |
| Semester Awal             | 1 | Ganjil 20             |
| Status Awal Mahasiswa     | 1 | Peserta didik baru    |
| Status Mahasiswa Saat ini | 1 | Belum Lulus           |